## Iscrizione alla piattaforma per usufruire dei servizi. Come fare?

Accedere al:

https://www.ilportaledeibiologi.it/

Dalla Homepage, seleziona in alto a destra l'opzione *REGISTRAZIONE* e scegli l'opzione *UTENTE PRIVATO*.

- UTENTE PRIVATO: voglio sottoscrivere un account per me

Una volta completata la registrazione, il sistema ti inoltrerà una mail di conferma per validare ed abilitare il tuo account! Controlla anche nella cartella SPAM. Una volta attivato l'account, puoi eseguire il login e prenotare una prestazione!

|                        | con * sono obbligator | ri                    |                    |   |
|------------------------|-----------------------|-----------------------|--------------------|---|
| Scegli tipologia ute   | ente                  |                       |                    |   |
| Dati personali         |                       |                       |                    |   |
| Nome                   | *                     | Cognome               | 1                  | * |
| Utente<br>straniero? C | odice fiscale         | <b>*</b> 99/          | /mm/aaa 🗖          | * |
| Luogo di nascita       | *                     |                       |                    |   |
| Carran                 | C                     | ai fini del controllo | del codice fiscale |   |
| Genere                 |                       |                       |                    |   |
| Residenza: indiriz:    | zo                    |                       |                    |   |
|                        | *<br>Numer            | *<br>o civico         | САР                |   |
| Via                    | Numer                 |                       |                    |   |

## Ho effettuato una prenotazione. Dove posso visualizzare lo stato del mio appuntamento?

Accedi alla tua area personale (menù a tendina in alto a destra) e apri la sezione "Le Mie Prenotazioni". In questa pagina sono elencate tutte le tue prenotazioni.

Selezionando una prenotazione, si apre la pagina di dettaglio.

In questa pagina sono descritte tutte le informazioni del tuo appuntamento.

Lo stato dell'appuntamento è definito da due informazioni, lo stato del pagamento e lo stato della prenotazione.

Gli stati della prenotazione possono essere:

- IN ATTESA: la tua prenotazione è stata ricevuta e deve essere ancora processata dal biologo
- PRENOTATA: il biologo ha accettato la tua prenotazione
- RIFIUTATA: il biologo ha rifiutato la tua prenotazione
- EROGATA: l'appuntamento si è concluso con successo
- ANNULLATO: l'appuntamento è stato annullato

## Come posso accedere alla teleconsulenza?

Quando è arrivata l'ora di inizio del tuo appuntamento, apri la pagina di dettaglio

dell'appuntamento e seleziona il bottone "Avvia Teleconsulto" che si trova in basso in fondo alla pagina.